# **BAB 5**

## PENGUJIAN

### 5.1 Blackbox Testing

Dalam pembuatan sebuah sistem aplikasi, diperlukan suatu metode pengujian dan evaluasi yang digunakan untuk mengukur hasil dan kemampuan yang telah dicapai. Salah satu metode tersebut adalah metode *Blackbox Testing*. Metode *Blackbox Testing* adalah suatu metode yang digunakan untuk menemukan kesalahan dan melakukan pengujian fungsional agar aplikasi dapat berjalan sesuai dengan yang diharapkan. Berikut ini merupakan *error handling* dari hasil yang telah dicapai.

## 5.1.1 Login

Tabel 5.1 di bawah ini adalah tabel pengujian fitur-fitur yang terdapat pada halaman *login*. Setiap kemungkinan aksi yang dapat dilakukan dituliskan sebagai test case dan disertai dengan hasil aksi yang dilakukan.

| Test Case                                         | Hasil Harapan                | Hasil Keluaran               | Hasil   |
|---------------------------------------------------|------------------------------|------------------------------|---------|
|                                                   |                              |                              | Uji     |
| Kolom usernamekosong kemudian                     | Menampilkan pesan            | Menampilkan pesan            | Sesuai. |
| menekan tombol <i>login</i> .                     | "This <i>field</i> is        | "This <i>field</i> is        |         |
|                                                   | required" pada               | required" pada editext       |         |
| 5.70                                              | editext username.            | username.                    |         |
| Kolom password kosong kemudian                    | Menampilkan pesan            | Menampilkan pesan            | Sesuai. |
| memilih tombol <i>login</i> .                     | kesalahan "Username          | kesalahan "Username          |         |
|                                                   | atau password atau IP        | atau <i>password</i> atau IP |         |
|                                                   | salah".                      | salah".                      |         |
| Kolom IP kosong kemudian memilih                  | Menampilkan pesan            | Menampilkan pesan            | Sesuai. |
| tombol <i>login</i>                               | kesalahan "Username          | kesalahan "Username          |         |
|                                                   | atau password atau IP        | atau <i>password</i> atau IP |         |
|                                                   | salah".                      | salah".                      |         |
| Kolom username, password, dan IP                  | Menampilkan pesan            | Menampilkan pesan            | Sesuai. |
| sudah diisi dengan benar kemudian                 | kesalahan "Username          | kesalahan "Username          |         |
| memilih tombol <i>login</i> namun data            | atau <i>password</i> atau IP | atau <i>password</i> atau IP |         |
| user tidak tersedia.                              | salah".                      | salah".                      |         |
| Kolom username, password, dan IP                  | Menampilkan pesan            | Menampilkan pesan            | Sesuai. |
| sudah diisi dengan benar kemudian                 | kesalahan "Username          | kesalahan "Username          |         |
| memilih tombol <i>login</i> data <i>user</i>      | atau <i>password</i> atau IP | atau <i>password</i> atau IP |         |
| tersedia namun tidak terdapat                     | salah".                      | salah".                      |         |
| terhubungan dengan hotspot.                       |                              |                              |         |
| Kolom username, password, dan IP                  | Menampilkan pesan            | Menampilkan pesan            | Seusai. |
| sudah diisi dengan benar kemudian                 | "Login berhasil".            | "Login berhasil".            |         |
| memilih tombol <i>login</i> dan data <i>admin</i> | Admin dihadapkan             | Admin dihadapkan             |         |

Tabel 5.1 Tabel Pengujian Login

| Test Case | Hasil Harapan                               | Hasil Keluaran                                  | Hasil<br>Uji |
|-----------|---------------------------------------------|-------------------------------------------------|--------------|
| tersedia. | dengan menu tambah<br>user terlebih dahulu. | dengan menu tambah <i>user</i> terlebih dahulu. |              |

## 5.1.2 Dashboard Side Menu

Tabel 5.2 di bawah ini adalah tabel pengujian fitur-fitur yang terdapat pada halaman *dashboard* . Setiap kemungkinan aksi yang dapat dilakukan dituliskan sebagai test case dan disertai dengan hasil aksi yang dilakukan.

| Test Case                     | Hasil Harapan     | Hasil Keluaran    | Hasil   |
|-------------------------------|-------------------|-------------------|---------|
|                               |                   |                   | Uji     |
| Toggle akses internet dibuka  | Menampilkan pesan | Menampilkan pesan | Sesuai. |
|                               | "Akses Internet   | "Akses Internet   |         |
|                               | Dibuka".          | Dibuka".          |         |
| Toggle akses internet ditutup | Menampilkan pesan | Menampilkan pesan | Sesuai. |
|                               | "Akses Internet   | "Akses Internet   |         |
|                               | DiTutup".         | DiTutup".         |         |

| Tabel 5.2 Tab | el Pengujian Dashboard | Side Menu |
|---------------|------------------------|-----------|
|               |                        |           |

## 5.1.3 Tambah User

Tabel 5.3 di bawah ini adalah tabel pengujian fitur-fitur yang terdapat pada halaman tambah *user*. Setiap kemungkinan aksi yang dapat dilakukan dituliskan sebagai test case dan disertai dengan hasil aksi yang dilakukan.

| Table 5.5 Table Pengujian Tamban User |                         |                         |         |
|---------------------------------------|-------------------------|-------------------------|---------|
| Test Case                             | Hasil Harapan           | Hasil Keluaran          | Hasil   |
|                                       |                         |                         | Uji     |
| Kolom usernamekosong kemudian         | Menampilkan pesan       | Menampilkan pesan       | Sesuai. |
| menekan tombol <i>add</i> .           | "Username tidak boleh   | "Username tidak boleh   |         |
|                                       | kosong".                | kosong".                |         |
| Kolom <i>mac address</i> ada yang     | Menampilkan pesan       | Menampilkan pesan       | Sesuai. |
| kosong kemudian memilih tombol        | kesalahan " <i>Mac</i>  | kesalahan " <i>Mac</i>  |         |
| login.                                | address tidak boleh ada | address tidak boleh ada |         |
|                                       | yang kosong".           | yang kosong".           |         |
| Pilihan status tidak ada yang dipilih | Menampilkan pesan       | Menampilkan pesan       | Sesuai. |
| kemudian memilih tombol <i>login</i>  | kesalahan "Harus        | kesalahan "Harus        |         |
|                                       | memilih status terlebih | memilih status terlebih |         |
|                                       | dahulu".                | dahulu".                |         |
| Kolom username, mac address, dan      | Menampilkan pesan       | Menampilkan pesan       | Sesuai. |
| pilihan status sudah diisi tetapi     | kesalahan "invalid      | kesalahan "invalid      |         |
| format <i>mac address</i> salah.      | value of mac-address,   | value of mac-address,   |         |
|                                       | mac address required".  | mac address required".  |         |
| Kolom username, mac address, dan      | Menampilkan pesan       | Menampilkan pesan       | Sesuai. |
| pilihan status sudah diisi dengan     | kesalahan "failure:     | kesalahan "failure:     |         |
| benar kemudian memilih tombol add     | such client already     | such client already     |         |
| tetapi mac address sudah pernah       | exist".                 | exist".                 |         |
| ditambahkan dengan status yang        |                         |                         |         |
| sama.                                 |                         |                         |         |
| Kolom username, mac address, dan      | Menampilkan pesan       | Menampilkan pesan       | Seusai. |
| pilihan status sudah diisi dengan     | "Berhasil               | "Berhasil               |         |

| Test Case                                                                                         | Hasil Harapan              | Hasil Keluaran      | Hasil<br>Uji |
|---------------------------------------------------------------------------------------------------|----------------------------|---------------------|--------------|
| benar kemudian memilih tombol <i>add</i><br>tetapi <i>mac address</i> belum pernah<br>ditambahkan | menambahkan <i>user</i> ". | menambahkan user ". |              |

## 5.1.4 List User

Tabel 5.4 di bawah ini adalah tabel pengujian fitur-fitur yang terdapat pada halaman *list user*. Setiap kemungkinan aksi yang dapat dilakukan dituliskan sebagai test case dan disertai dengan hasil aksi yang dilakukan.

| Table 5.4 Table Tengujian List Oser  |                               |                               |         |
|--------------------------------------|-------------------------------|-------------------------------|---------|
| Test Case                            | Hasil Harapan                 | Hasil Keluaran                | Hasil   |
|                                      |                               |                               | Uji     |
| Mencari nama user yang belum         | Menampilkan pesan             | Menampilkan pesan             | Sesuai. |
| pernah ditambahkan sebelumnya.       | "Data <i>user</i> tidak ada". | "Data <i>user</i> tidak ada". |         |
| Mencari nama user yang sudah         | Menampilkan nama              | Menampilkan nama              | Sesuai. |
| pernah ditambahkan.                  | user yang sedang              | user yang sedang              |         |
|                                      | dicari.                       | dicari.                       |         |
| Menekan nama user yang ingin         | Menampilkan user              | Menampilkan user              | Sesuai. |
| dihapus selama kurang lebih 3 detik. | "Apakah yakin                 | "Apakah yakin                 |         |
|                                      | menghapus <i>user</i> dari    | menghapus <i>user</i> dari    |         |
| S                                    | list user ?".                 | list user ?".                 |         |
| Memilih pilihan popop "ya" ketika    | Menampilkan pesan             | Menampilkan pesan             | Sesuai. |
| ingin menghapus <i>user</i> .        | "user berhasil                | <i>"user</i> berhasil         |         |
|                                      | dihapus".                     | dihapus".                     |         |
| Memilih pilihan popop "tidak"        | Menampilkan pesan             | Menampilkan pesan             | Sesuai. |
| ketika ingin menghapus user .        | <i>"user</i> tidak jadi       | " <i>user</i> tidak jadi      |         |
|                                      | dihapus".                     | dihapus".                     |         |

| Laber 5.4 Laber I engugian List Oser | Tabel 5 | .4 Tabel | Pengujian | List Use | r |
|--------------------------------------|---------|----------|-----------|----------|---|
|--------------------------------------|---------|----------|-----------|----------|---|

## 5.1.5 List User Aktif

di bawah ini adalah tabel pengujian fitur-fitur yang terdapat pada halaman *list user*. Setiap kemungkinan aksi yang dapat dilakukan dituliskan sebagai test case dan disertai dengan hasil aksi yang dilakukan.

| Taber 5.5 Taber Fengujian List 0.507 Akti |                                      |                               |         |
|-------------------------------------------|--------------------------------------|-------------------------------|---------|
| Test Case                                 | Hasil Harapan                        | Hasil Keluaran                | Hasil   |
|                                           |                                      |                               | Uji     |
| Mencari nama user aktif yang              | Menampilkan pesan                    | Menampilkan pesan             | Sesuai. |
| sedang tidak aktif.                       | "Data <i>user</i> aktif tidak        | "Data <i>user</i> aktif tidak |         |
|                                           | ada".                                | ada".                         |         |
| Mencari nama user aktif yang              | Menampilkan nama                     | Menampilkan nama              | Sesuai. |
| sedang aktif.                             | user aktif yang sedang               | user aktif yang sedang        |         |
|                                           | dicari.                              | dicari.                       |         |
| Menekan nama user aktif yang              | Menampilkan user                     | Menampilkan user              | Sesuai. |
| ingin ditutup selama kurang lebih 3       | "Apakah yakin                        | "Apakah yakin                 |         |
| detik.                                    | menutup <i>user</i> dari <i>list</i> | menutup user dari list        |         |
|                                           | user aktif?".                        | user aktif?".                 |         |
| Memilih pilihan popop "ya" ketika         | Menampilkan pesan                    | Menampilkan pesan             | Sesuai. |
| ingin menutup user aktif.                 | "user berhasil                       | "user berhasil                |         |
|                                           | ditutup".                            | ditutup".                     |         |

Tabel 5.5 Tabel Pengujian List User Aktif

| Test Case                                                                                               | Hasil Harapan                                                                                            | Hasil Keluaran                                                                                           | Hasil<br>Uii |
|----------------------------------------------------------------------------------------------------|----------------------------------------------------------------------------------------------------|----------------------------------------------------------------------------------------------------|--------------|
| Memilih pilihan popop "tidak" ketika ingin menutup <i>user</i> .                                        | Menampilkan pesan<br>" <i>user</i> tidak jadi<br>ditutup".                                               | Menampilkan pesan<br>" <i>user</i> tidak jadi<br>ditutup".                                               | Sesuai.      |
| Menekan nama <i>user</i> yang telah<br>dinonaktif kemudian ingin dibuka<br>selama kurang lebih 3 detik. | Menampilkan <i>user</i><br>"Apakah yakin<br>membuka <i>user</i> dari <i>list</i><br><i>user</i> aktif?". | Menampilkan <i>user</i><br>"Apakah yakin<br>membuka <i>user</i> dari <i>list</i><br><i>user</i> aktif?". | Sesuai.      |
| Memilih pilihan popop "ya" ketika<br>ingin membuka <i>user</i> yang telah<br>dinonaktif.                | Menampilkan pesan<br>"user berhasil dibuka".                                                             | Menampilkan pesan<br>"user berhasil dibuka".                                                             | Sesuai.      |
| Memilih pilihan popop "tidak"<br>ketika ingin membuka <i>user</i> yang<br>telah dinonaktif.             | Menampilkan pesan<br>" <i>user</i> tidak jadi<br>dibuka".                                                | Menampilkan pesan<br>" <i>user</i> tidak jadi<br>dibuka".                                                | Sesuai.      |

## 5.1.6 Konektivitas

Tabel 5.6 di bawah ini adalah tabel pengujian fitur-fitur yang terdapat pada halaman konektivitas. Setiap kemungkinan aksi yang dapat dilakukan dituliskan sebagai test case dan disertai dengan hasil aksi yang dilakukan.

| Ta                                          | Tabel 5.6 Tabel Pengujian Konektivitas |                                      |         |  |
|---------------------------------------------|----------------------------------------|--------------------------------------|---------|--|
| Test Case                                   | Hasil Harapan                          | Hasil Keluaran                       | Hasil   |  |
|                                             | ÍN Ì                                   |                                      | Uji     |  |
| Masuk menu konektivitas pertama             | Menampilkan value                      | Menampilkan value                    | Sesuai. |  |
| kali.                                       | dari masing-masing                     | dari masing-masing                   |         |  |
|                                             | parameter max limit                    | parameter max limit                  |         |  |
|                                             | dan <i>limit at</i> .                  | dan <i>limit at</i> .                |         |  |
| Salah satu kolom pada max limit             | Menampilkan pesan                      | Menampilkan pesan                    | Sesuai. |  |
| tidak diisi.                                | kesalahan "invalid                     | kesalahan "invalid                   |         |  |
|                                             | value for max-limit, an                | value for max-limit, an              |         |  |
|                                             | integer required".                     | integer required".                   |         |  |
| Salah satu kolom pada <i>limit at</i> tidak | Menampilkan pesan                      | Menampilkan pesan                    | Sesuai. |  |
| diisi.                                      | kesalahan "invalid                     | kesalahan "invalid                   |         |  |
|                                             | value for limit-at, an                 | value for limit-at, an               |         |  |
|                                             | integer required".                     | integer required".                   |         |  |
| Mengisi salah satu value <i>limit at</i>    | Menampilkan pesan                      | Menampilkan pesan                    | Sesuai. |  |
| lebih besar dari value max limit.           | "failure: -max-limit                   | "failure: -max-limit                 |         |  |
|                                             | less then -limit".                     | less then -limit".                   |         |  |
| Mengisi value max limit dan limit at        | Menampilkan pesan                      | Menampilkan pesan                    | Sesuai. |  |
| sesuai dengan aturan kemudian               | "Berhasil mengubah                     | "Berhasil mengubah                   |         |  |
| menekan tombol submit.                      | max-limit atau limit-                  | <i>max-limit at</i> au <i>limit-</i> |         |  |
|                                             | at".                                   | at".                                 |         |  |

## 5.1.7 Tambah Jadwal Waktu Akses Pelajar

Tabel 5.7 di bawah ini adalah tabel pengujian fitur-fitur yang terdapat pada halaman tambah jadwal waktu akses. Setiap kemungkinan aksi yang dapat dilakukan dituliskan sebagai test case dan disertai dengan hasil aksi yang dilakukan.

| Test Case                                | Hasil Harapan            | Hasil Keluaran           | Hasil   |
|------------------------------------------|--------------------------|--------------------------|---------|
|                                          |                          |                          | Uji     |
| Kolom nama jadwal kosong                 | Menampilkan pesan        | Menampilkan pesan        | Sesuai. |
| kemudian menekan tombol add.             | "Nama Jadwal tidak       | "Nama Jadwal tidak       |         |
|                                          | boleh kosong".           | boleh kosong".           |         |
| Belum memilih akses internet             | Menampilkan pesan        | Menampilkan pesan        | Sesuai. |
|                                          | kesalahan "Harus         | kesalahan "Harus         |         |
|                                          | memilih akses internet   | memilih akses internet   |         |
|                                          | terlebih dahulu".        | terlebih dahulu".        |         |
| Kolom nama jadwal sudah diisi dan        | Menampilkan pesan        | Menampilkan pesan        | Sesuai. |
| sudah memilih akses internet tetapi      | kesalahan "Tanggal       | kesalahan "Tanggal       |         |
| memilih tanggal jadwal yang sudah        | harus lebih besar dari   | harus lebih besar dari   |         |
| berlalu.                                 | tanggal sekarang".       | tanggal sekarang".       |         |
| Kolom nama jadwal sudah diisi,           | Menampilkan pesan        | Menampilkan pesan        | Sesuai. |
| sudah memilih akses internet dan         | kesalahan "Waktu         | kesalahan "Waktu         |         |
| sudah memilih tanggal hari ini atau      | harus lebih besari dari  | harus lebih besari dari  |         |
| lebih besar dari hari ini tetapi         | waktu sekarang".         | waktu sekarang".         |         |
| memilih jam yang sudah berlalu           | DISTE                    |                          |         |
| untuk hari ini.                          | NJEA                     |                          |         |
| Kolom nama jadwal sudah diisi,           | Menampilkan pesan        | Menampilkan pesan        | Sesuai. |
| sudah memilih akses internet,            | kesalahan "Berhasil      | kesalahan "Berhasil      |         |
| tanggal sudah dipilih tanggal hari ini   | menambahkan jadwal".     | menambahkan jadwal".     |         |
| atau lebih besar dari hari ini dan       |                          |                          |         |
| sudah memilih waktu lebih besar          | N/                       |                          |         |
| dari waktu pada saat <i>input</i> .      |                          |                          | ~ .     |
| Kolom nama jadwal sudah diisi,           | Menampilkan pesan        | Menampilkan pesan        | Seusai. |
| sudah memilih akses internet,            | "failure: item with this | "failure: item with this |         |
| tanggal sudah dipilih tanggal hari ini   | username already         | username already         |         |
| atau lebih besar dari hari ini dan       | exist".                  | exist".                  |         |
| sudah memilih waktu lebih besar          |                          |                          |         |
| dari waktu pada saat <i>input</i> tetapi |                          |                          |         |
| nama jadwal yang ditambahkan             |                          |                          |         |
| sudah pernah ditambahkan.                |                          |                          |         |

Tabel 5.7 Tabel Pengujian Tambah Jadwal Waktu Akses Pelajar

# 5.1.8 List Jadwal Waktu Akses Pelajar

Tabel 5.8 di bawah ini adalah tabel pengujian fitur-fitur yang terdapat pada halaman *list* jadwal waktu akses. Setiap kemungkinan aksi yang dapat dilakukan dituliskan sebagai test case dan disertai dengan hasil aksi yang dilakukan.

| raber 5.0 raber rengujian <i>Lisi</i> sauwar waktu Akses renajar |                                        |                       |         |  |  |  |
|------------------------------------------------------------------|----------------------------------------|-----------------------|---------|--|--|--|
| Test Case                                                        | Test Case Hasil Harapan Hasil Keluaran |                       | Hasil   |  |  |  |
|                                                                  |                                        |                       | Uji     |  |  |  |
| Mencari nama jadwal yang belum                                   | Menampilkan pesan                      | Menampilkan pesan     | Sesuai. |  |  |  |
| pernah ditambahkan sebelumnya.                                   | "Data jadwal tidak                     | "Data jadwal tidak    |         |  |  |  |
|                                                                  | ada".                                  | ada".                 |         |  |  |  |
| Mencari nama jadwal yang sudah                                   | Menampilkan nama                       | Menampilkan nama      | Sesuai. |  |  |  |
| pernah ditambahkan.                                              | jadwal yang sedang                     | jadwal yang sedang    |         |  |  |  |
|                                                                  | dicari.                                | dicari.               |         |  |  |  |
| Menekan nama jadwal yang ingin                                   | Menampilkan pesan                      | Menampilkan pesan     | Sesuai. |  |  |  |
| dihapus selama kurang lebih 3 detik.                             | "Apakah yakin                          | "Apakah yakin         |         |  |  |  |
|                                                                  | menghapus jadwal dari                  | menghapus jadwal dari |         |  |  |  |
|                                                                  | list jadwal?".                         | list jadwal?".        |         |  |  |  |
| Memilih pilihan popop "va" ketika                                | Menampilkan pesan                      | Menampilkan pesan     | Sesuai. |  |  |  |

Tabel 5.8 Tabel Pengujian List Jadwal Waktu Akses Pelajar

| Test Case                                                       | Hasil Harapan                                        | Hasil Keluaran                                       | Hasil<br>Uji |
|-----------------------------------------------------------------|------------------------------------------------------|------------------------------------------------------|--------------|
| ingin menghapus jadwal.                                         | "Jadwal berhasil<br>dihapus"                         | "Jadwal berhasil<br>dihapus"                         |              |
| Memilih pilihan popop "tidak"<br>ketika ingin menghapus jadwal. | Menampilkan pesan<br>"Jadwal tidak jadi<br>dihapus". | Menampilkan pesan<br>"Jadwal tidak jadi<br>dihapus". | Sesuai.      |

### 5.2 Kuisioner

Tabel 5.9 di bawah ini adalah tabel hasil jawaban dari pertanyaan kuisioner yang ditanyakan kepada admin sebagai pengguna aplikasi. Hasil koresponden kuisioner dapat dilihat pada LAMPIRAN A dan LAMPIRAN B.

| Tabel 5.9 Tabel Kuisioner |                                                                                                    |         |       |  |  |  |
|---------------------------|----------------------------------------------------------------------------------------------------|---------|-------|--|--|--|
| NI-                       | KRIJIFA,                                                                                                    | Jawaban |       |  |  |  |
| NO                        | Pertanyaan                                                                                                    |         | Tidak |  |  |  |
| 1.                        | Apakah dengan menyimpan username dan IP pada saat login membantu kemudahan seorang admin untuk login?                                                           | 100%    |       |  |  |  |
| 2.                        | Apakah pesan kesalahan yang ditampilkan mudah dimengerti pada saat admin gagal login?                                                                           | 100%    |       |  |  |  |
| 3.                        | Apakah peletakan data masukan pada halaman login mudah untuk diakses oleh seorang admin?                                                                        | 100%    |       |  |  |  |
| 4.                        | Apakah data masukkan user (nama user, mac address user dan status) telah mencukupi?                                                                             | 100%    |       |  |  |  |
| 5.                        | Apakah pesan kesalahan atau pesan konfirmasi yang ditampilkan<br>mudah dimengerti saat penambahan user dan pada saat gagal<br>menambah user?                    | 100%    |       |  |  |  |
| 6.                        | Apakah data pencarian user telah menampilkan pesan yang sesuai?                                                                                                 | 100%    | 1     |  |  |  |
| 7.                        | Apakah dengan menu pencarian user pada saat ingin menghapus user membantu mempermudah admin?                                                                    | 100%    |       |  |  |  |
| 8.                        | Apakah pada saat penghapusan user sudah menampilkan pesan yang mudah dimengerti?                                                                                | 100%    |       |  |  |  |
| 9.                        | Apakah nilai dari masing-masing pengaturan konektivitas yang ditampilkan oleh aplikasi pertama kali membantu admin untuk mengetahui nilai yang telah terpasang? | 100%    |       |  |  |  |
| 10.                       | Apakah pesan kesalahan atau pesan konfirmasi yang ditampilkan mudah dimengerti oleh admin?                                                                      | 100%    |       |  |  |  |
| 11.                       | Apakah data masukkan jadwal (nama jadwal, tanggal jadwal, waktu jadwal dan status) telah mencukupi?                                                             | 100%    |       |  |  |  |
| 12.                       | Apakah pesan kesalahan atau pesan konfirmasi yang ditampilkan<br>mudah dimengerti saat penambahan jadwal dan pada saat gagal<br>menambah jadwal?                | 100%    |       |  |  |  |
| 13.                       | Apakah data pencarian jadwal telah menampilkan pesan yang sesuai?                                                                                               | 100%    |       |  |  |  |
| 14.                       | Apakah dengan menu pencarian jadwal pada saat ingin menghapus jadwal membantu mempermudah admin?                                                                | 100%    |       |  |  |  |
| 15.                       | Apakah pada saat penghapusan jadwal sudah menampilkan pesan yang mudah dimengerti?                                                                              | 100%    |       |  |  |  |

## **Tabel 5.9 Tabel Kuisioner**

Hasil kuisioner ini bisa menjadi acuan pada tugas akhir ini untuk senantiasa terus meningkatkan kualitas jaringan internet pada Desa X. Dapat disimpulkan bahwa hasil dari kuisioner ini mendapatkan persentase 100% dari 2 orang koresponden kuisioner yang menjadi admin. Persentase yang didapatkan merupakan hasil yang maksimal sehingga dapat dibuktikan bahwa aplikasi dirancang dan dibangun sesuai dengan kebutuhan pada Desa X.

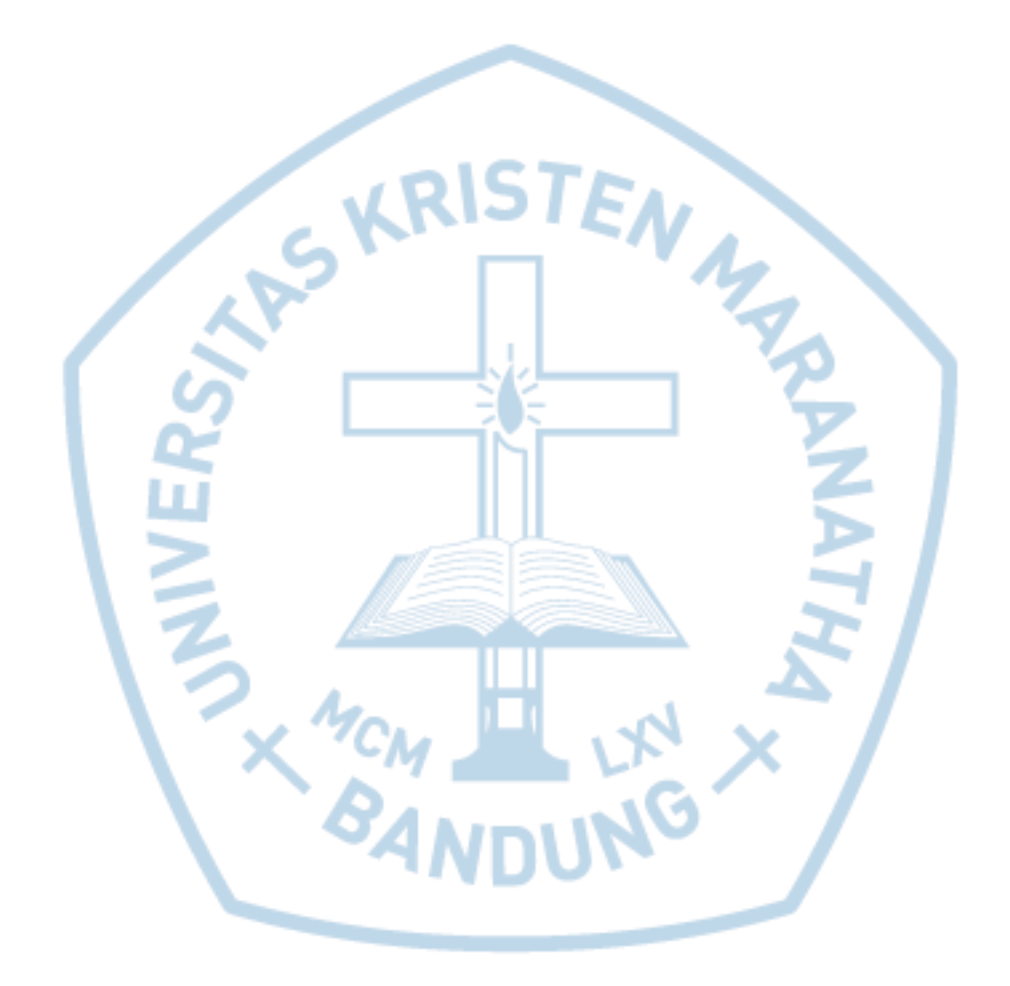